# Concevoir et utiliser une grille d'évaluation

## Étape 1 : créer un devoir

Reportez vous à la documentation dédiée : Créer et paramétrer un devoir de base

### Étape 2 : activer l'évaluation avancée par grille

- cliquer sur le devoir, puis sur son rouage et sélectionner "paramètres"
- cliquer sur l'onglet "Note"

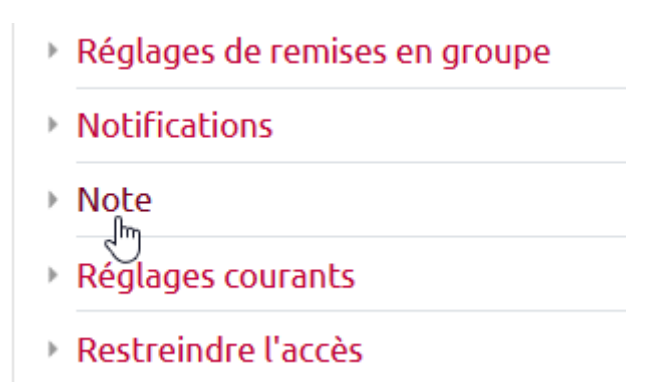

• dans évaluation avancée, choisir "grille d'évaluation"

| <ul> <li>Note</li> </ul>                                |   |                                         |
|---------------------------------------------------------|---|-----------------------------------------|
| Note                                                    | 0 | Type Point \$ Note maximale 20          |
| Méthode d'évaluation                                    | 0 | Évaluation simple directe 🗢             |
| Catégorie de note                                       | 0 | Évaluation simple directe<br>Check-list |
| Note pour passer                                        | 0 | Guide d'évaluation                      |
| Cacher l'identité des évaluateurs<br>pour les étudiants | 0 | Grille d'évaluation                     |

• cliquer sur enregistrer et afficher

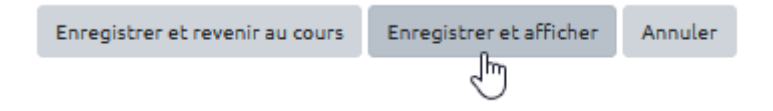

Last update: 17/11/2020 moodle:devoir:evaluation\_avancee:grille https://webcemu.unicaen.fr/dokuwiki/doku.php?id=moodle:devoir:evaluation\_avancee:grille&rev=1605618981 14:16

### Étape 3 : construire la grille d'évaluation

• cliquer sur "Définir un formulaire d'évaluation"

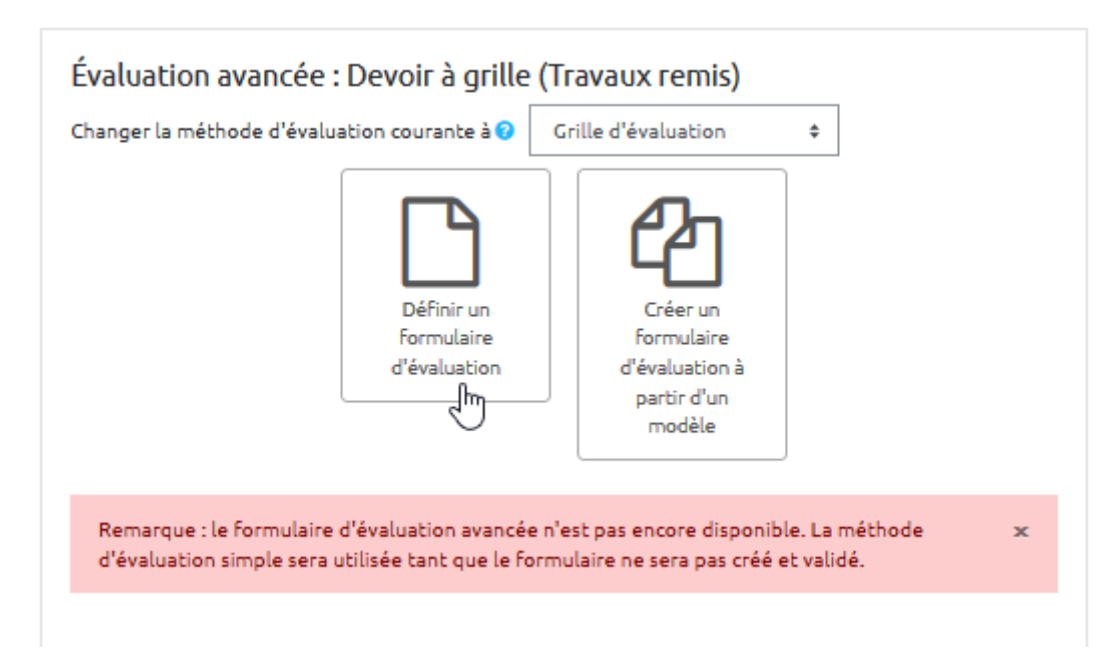

• indiquer le nom que doit porter cette grille

| Nom         | 0 | Grille pour devoir                       |   |
|-------------|---|------------------------------------------|---|
| Description |   | <b>₽ B I</b> Ff <b>▼</b> T; <b>▼ Q ▼</b> | 3 |

• cliquer dans les cases pour pouvoir indiquer le critère

| C | irille | e d'évaluation     |              |              |              |                  |
|---|--------|--------------------|--------------|--------------|--------------|------------------|
|   | ×      | Cliquer pour       | Cliquer pour | Cliquer pour | Cliquer pour | + Ajouter niveau |
|   | ť2     | ajouter un critère | modifier le  | modifier le  | modifier le  |                  |
|   |        |                    | niveau       | niveau       | niveau       |                  |
|   |        | 45                 | 0 points ×   | 1 points ×   | 2 points ×   |                  |

• cliquer dans les cases suivantes pour indiquer les niveaux de performances et ajouter des niveaux si besoin

#### Grille d'évaluation

| <ul> <li>Professionnalisme</li> <li>(S'assurer de la<br/>qualité des soins<br/>offerts au patient</li> <li>)</li> </ul> | Excellent (Est<br>capable de Fournir<br>des soins adaptés<br>au patient, de façon<br>constante, malgré<br>des obligations<br>parallèles)<br><b>0 points</b> × | Acceptable (Est<br>capable de Fournir<br>des soins adaptés<br>au patient, la<br>majeure partie du<br>du temps, malgré<br>des obligations<br>parallèles ) | Inacceptable (N'est<br>pas capable de<br>fournir des soins<br>adaptés au patient,<br>la majeure partie du<br>temps, en raison<br>d'obligations<br>parallèles) | + Ajouter niveau |
|----------------------------------------------------------------------------------------------------|----------------------------------------------------------------------------------------------------|----------------------------------------------------------------------------------------------------|----------------------------------------------------------------------------------------------------|------------------|
|                                                                                                    |                                                                                                    | 1 points X                                                                                                    | 2 points X                                                                                                    |                  |

• cliquer sur les notes pour les ajuster

#### Grille d'évaluation

| × Prof<br><sup>6</sup> (S'as<br>qual<br>offe<br>) | fessionnalisme<br>ssurer de la<br>lité des soins<br>erts au patient | Excellent (Est<br>capable de fournir<br>des soins adaptés<br>au patient, de façon<br>constante, malgré<br>des obligations<br>parallèles)<br><b>0 points</b> | Acceptable (Est<br>capable de Fournir<br>des soins adaptés<br>au patient, la<br>majeure partie du<br>du temps, malgré<br>des obligations<br>parallèles )<br><b>1 points</b> X | Inacceptable (N'est<br>pas capable de<br>fournir des soins<br>adaptés au patient,<br>la majeure partie du<br>temps, en raison<br>d'obligations<br>parallèles)<br><b>2 points X</b> | + Ajouter niveau |
|---------------------------------------------------|---------------------------------------------------------------------|----------------------------------------------------------------------------------------------------|----------------------------------------------------------------------------------------------------|----------------------------------------------------------------------------------------------------|------------------|
|---------------------------------------------------|---------------------------------------------------------------------|----------------------------------------------------------------------------------------------------|----------------------------------------------------------------------------------------------------|----------------------------------------------------------------------------------------------------|------------------|

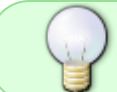

Vous pouvez indiquer le nombre de points sur 20 ou en pourcentage (sur 100), ou tout autre échelle numérique de votre choix.

#### • ajouter autant de critère que nécessaire

| Grille<br>X<br>শ্রি | e d'évaluation<br>Professionnalisme<br>(S'assurer de la<br>qualité des soins<br>offerts au patient<br>) | Excellent (Est<br>capable de fournir<br>des soins adaptés<br>au patient, de<br>façon constante,<br>malgré des<br>obligations<br>parallèles)<br>12 points X | Acceptable (Est<br>capable de fournir<br>des soins adaptés<br>au patient, la<br>majeure partie du<br>du temps, malgré<br>des obligations<br>parallèles )<br><b>6 points</b> X | Inacceptable<br>(N'est pas capable<br>de fournir des<br>soins adaptés au<br>patient, la<br>majeure partie du<br>temps, en raison<br>d'obligations<br>parallèles) | Non évalué<br><i>0 points</i> X | + Ajouter niveau |
|---------------------|----------------------------------------------------------------------------------------------------|----------------------------------------------------------------------------------------------------|----------------------------------------------------------------------------------------------------|----------------------------------------------------------------------------------------------------|---------------------------------|------------------|
|                     |                                                                                                    |                                                                                                    |                                                                                                    | 2 points X                                                                                                    |                                 |                  |
| +                   | Ajouter critère                                                                                         |                                                                                                    |                                                                                                    |                                                                                                    |                                 |                  |

• vous pouvez dupliquer une ligne, la faire monter ou descendre voire la supprimer

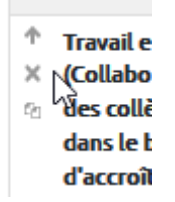

 une fois la grille terminée, n'oubliez pas d'effectuer un relecture (notamment du nombre de points)

|       | 10.0  |      |       |
|-------|-------|------|-------|
| Grill | e d'e | valu | ation |
|       |       |      |       |

| <ul> <li>Professionnalis</li> <li>(S'assurer de la<br/>qualité des soir<br/>offerts au patie</li> <li>)</li> </ul>                              | me Excellent (Est<br>capable de fournir<br>des soins adaptés<br>au patient, de<br>façon constante,<br>malgré des<br>obligations<br>parallèles)<br>12 points X | Acceptable (Est<br>capable de fournir<br>des soins adaptés<br>au patient, la<br>majeure partie du<br>du temps, malgré<br>des obligations<br>parallèles )<br>6 points × | Inacceptable<br>(N'est pas capable<br>de fournir des<br>soins adaptés au<br>patient, la<br>majeure partie du<br>temps, en raison<br>d'obligations<br>parallèles)<br><b>2 points X</b> | Non évalué<br><i>O points</i> X | + Ajouter niveau |
|----------------------------------------------------------------------------------------------------|----------------------------------------------------------------------------------------------------|----------------------------------------------------------------------------------------------------|----------------------------------------------------------------------------------------------------|---------------------------------|------------------|
| <ul> <li>Travail en équip</li> <li>(Collaborer ave<br/>des collègues<br/>dans le but<br/>d'accroître<br/>l'efficacité du<br/>groupe)</li> </ul> | e Excellent<br>(Recherche les<br>occasions de<br>collaborerdans le<br>but d'accroître<br>l'efficacité du<br>groupe)<br><i>8 points</i> ×                      | Acceptable<br>(Collabore dans le<br>but d'accroître<br>l'efficacité du<br>groupe lorsque<br>nécessaire)<br><b>4 points</b> X                                           | Inacceptable<br>(Évite les<br>occasions de<br>collaborer, ce qui<br>ne permet pas<br>d'accroître<br>l'efficacité du<br>groupe)<br><b>1 points</b> X                                   | Non évalué<br><i>O points</i> X | + Ajouter niveau |

### Étape 4 : choisir les options et enregistrer

• vous avez un certain nombre d'options possibles, par exemple la présentation des niveaux par ordre ascendant ou descendant du nombre de points affectés.

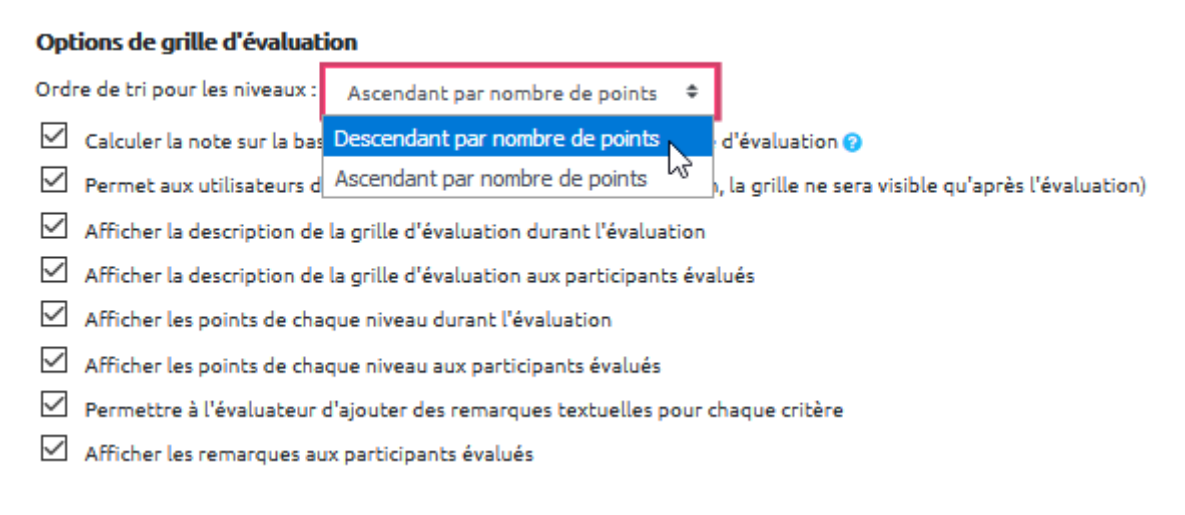

• cliquer sur enregistrer pour rendre prêt à l'usage

Annuler

Enregistrer comme brouillon

Enregistrer la grille d'évaluation et la rendre prête à l'usage  $\sqrt{h\eta}$ 

| Afficha | ge côté étuc                | liant                                                                                                    |                                                                                                    |                                                                                                    |                                                                                                    |                        |  |
|---------|-----------------------------|----------------------------------------------------------------------------------------------------|----------------------------------------------------------------------------------------------------|----------------------------------------------------------------------------------------------------|----------------------------------------------------------------------------------------------------|------------------------|--|
|         | Devoir<br>Statut de remise  |                                                                                                    |                                                                                                    |                                                                                                    |                                                                                                    |                        |  |
|         | Numéro de<br>tentative      | Ceci est la tentative 1.                                                                                        |                                                                                                    |                                                                                                    |                                                                                                    |                        |  |
|         | Statut des travaux<br>remis | Aucune tentative                                                                                                |                                                                                                    |                                                                                                    |                                                                                                    |                        |  |
|         | Statut de<br>l'évaluation   | Non évalué                                                                                                    |                                                                                                    |                                                                                                    |                                                                                                    |                        |  |
|         | Date de remise              | mardi 24 novembre 20                                                                                            | 20, 00:00                                                                                                    |                                                                                                    |                                                                                                    |                        |  |
|         | Temps restant               | 6 jours 11 heures                                                                                               |                                                                                                    |                                                                                                    |                                                                                                    |                        |  |
|         | Critères                    |                                                                                                    |                                                                                                    |                                                                                                    |                                                                                                    |                        |  |
| 318     |                             | Professionnalisme<br>(S'assurer de la<br>qualité des soins<br>offerts au patient<br>)                           | Excellent (Est<br>capable de<br>fournir des soins<br>adaptés au<br>patient, de façon<br>constante, malgré<br>des obligations<br>parallèles)<br>12 points | Acceptable (Est<br>capable de<br>fournir des soins<br>adaptés au<br>patient, la<br>majeure partie du<br>du temps, malgré<br>des obligations<br>parallèles )<br>6 points | Inacceptable<br>(N'est pas capable<br>de fournir des<br>soins adaptés au<br>patient, la<br>majeure partie du<br>temps, en raison<br>d'obligations<br>parallèles)<br>2 points | Non évalué<br>0 points |  |
|         |                             | Travail en équipe<br>(Collaborer avec<br>des collègues dans<br>le but d'accroître<br>l'efficacité du<br>groupe) | Excellent<br>(Recherche les<br>occasions de<br>collaborerdans le<br>but d'accroître<br>L'efficacité du<br>groupe)<br>8 points                            | Acceptable<br>(Collabore dans le<br>but d'accroître<br>L'efficacité du<br>groupe lorsque<br>nécessaire)<br>4 points                                                     | Inacceptable<br>(Évite les<br>occasions de<br>collaborer, ce qui<br>ne permet pas<br>d'accroître<br>l'efficacité du<br>groupe)<br>1 points                                   | Non évalué<br>0 points |  |
|         | Dernière<br>modification    | -                                                                                                    |                                                                                                    |                                                                                                    |                                                                                                    |                        |  |
|         | Commentaires                | Commentaires (0)                                                                                                |                                                                                                    |                                                                                                    |                                                                                                    |                        |  |
|         |                             |                                                                                                    | Ajouter un t                                                                                                    | ravail                                                                                                    |                                                                                                    |                        |  |

## Étape 5 : corriger les copies avec la grille d'évaluation

• cliquer sur le devoir puis sur "Note"

| 4:16                                                                     |                                                                                                    |                                                                                                    |                                                                                                    |                                                                                                    |                        |       |                                         |     |
|--------------------------------------------------------------------------|----------------------------------------------------------------------------------------------------|----------------------------------------------------------------------------------------------------|----------------------------------------------------------------------------------------------------|----------------------------------------------------------------------------------------------------|------------------------|-------|-----------------------------------------|-----|
|                                                                          | Devoir<br>Résumé de l'évalua                                                                       | ition                                                                                                    |                                                                                                    |                                                                                                    |                        |       | <b>0</b> -                              |     |
|                                                                          | Caché pour les étudia                                                                              | nts                                                                                                    | 1                                                                                                    | Non                                                                                                    |                        |       |                                         |     |
|                                                                          | Participants                                                                                       |                                                                                                    | 1                                                                                                    | 10                                                                                                    |                        |       |                                         |     |
|                                                                          | Remis                                                                                              |                                                                                                    | 1                                                                                                    | I                                                                                                    |                        |       |                                         |     |
|                                                                          | Nécessitant évaluatio                                                                              | n                                                                                                    | 1                                                                                                    | I                                                                                                    |                        |       |                                         |     |
|                                                                          | Date de remise                                                                                     |                                                                                                    | г                                                                                                    | nardi 24 nove                                                                                                    | embre 2020, (          | 00:00 |                                         |     |
|                                                                          | Temps restant                                                                                      |                                                                                                    | ć                                                                                                    | ő jours 11 heu                                                                                                    | ires                   |       |                                         |     |
|                                                                          |                                                                                                    | Consu                                                                                                    | lter tous les                                                                                                    | travaux remi:                                                                                                    | s Note                 |       |                                         |     |
| • cliquer s                                                              | sur le document d                                                                                  | e l'étudia                                                                                                    | nt pour le                                                                                                    | e consulte                                                                                                    | er                     |       |                                         |     |
| Cours: Concevoir des<br>Devoir: Devoir à grill<br>Consulter tous les tra | : QCM et organiser une banq.<br>e <b>\$</b><br>avaux remis                                         | Date d                                                                                                    | Nom prénoi<br>55000908@@<br>e remise : 24                                                                                                    | m étudiant<br>etu.unicaen.f<br>4 novembre 2                                                                                                    | r<br>020, 00:00        | Modif | fier l'utilisateur<br>1 sur 10 <b>T</b> | ▼ ► |
|                                                                          | Devoir rendu                                                                                       |                                                                                                    |                                                                                                    |                                                                                                    |                        |       |                                         |     |
|                                                                          | Remis pour évaluation<br>Non évalué<br>6 jours 11 heures restants<br>L'étudiant peut modifier ce l | travail remis                                                                                                    |                                                                                                    |                                                                                                    |                        |       |                                         |     |
|                                                                          | <ul> <li>Mon devoir.pdf</li> <li>Commentaires (0)</li> </ul>                                       |                                                                                                    | 17 novemb                                                                                                    | bre 2020, 12:46                                                                                                    |                        |       |                                         |     |
|                                                                          | Note                                                                                               |                                                                                                    |                                                                                                    |                                                                                                    |                        |       |                                         |     |
|                                                                          | Note:                                                                                              |                                                                                                    |                                                                                                    |                                                                                                    |                        |       | ×                                       |     |
|                                                                          | Professionnalisme<br>(S'assurer de la<br>qualité des soins<br>offerts au patient )                 | Excellent (Est<br>capable de<br>fournir des<br>soins adaptés<br>au patient,<br>de façon<br>constante,<br>malgré des<br>obligations<br>parallèles)<br>12 points | Acceptable<br>(Est capable<br>de fournir<br>des soins<br>adaptés au<br>patient, la<br>majeure<br>partie du du<br>temps,<br>malgré des<br>obligations<br>parallèles ) | Inacceptable<br>(N'est pas<br>capable de<br>fournir des<br>soins adaptés<br>au patient, la<br>majeure<br>partie du<br>temps, en<br>raison<br>d'obligations<br>parallèles) | Non évalué<br>0 points |       | .:                                      |     |
|                                                                          |                                                                                                    |                                                                                                    | 6 points                                                                                                    | 2 points                                                                                                    |                        |       |                                         |     |

• cliquer sur les niveaux correspondants à la performance de l'étudiant (ils se colorent en vert)

| Professionnalisme    | Excellent (Est  | Acceptable   | Inacceptable   | Non évalué |  |
|----------------------|-----------------|--------------|----------------|------------|--|
| (S'assurer de la     | capable de      | (Est capable | (N'est pas     |            |  |
| qualité des soins    | fournir des     | de fournir   | capable de     | 0 points   |  |
| offerts au patient ) | soins adaptés   | des soins    | Fournir des    |            |  |
| orreres de patiene y | au patient,     | adaptés au   | soins adaptés  |            |  |
|                      | de façon        | patient, la  | au patient, la |            |  |
|                      | constante,      | majeure      | majeure        |            |  |
|                      | malgré des      | partie du du | partie du      |            |  |
|                      | obligations     | temps,       | temps, en      |            |  |
|                      | parallèles)     | malgré des   | raison         |            |  |
|                      |                 | obligations  | d'obligations  |            |  |
|                      | 12 points       | parallèles ) | parallèles)    |            |  |
|                      |                 |              |                |            |  |
|                      |                 | 6 points     | 2 points       |            |  |
| Travail en équipe    | Excellent       | Acceptable   | Inacceptable   | Non évalué |  |
| (Collaborer avec     | (Recherche les  | (Collabore   | (Évite les     |            |  |
| des collègues dans   | occasions de    | dans le but  | occasions de   | 0 points   |  |
| le but d'accroître   | collaborerdans  | d'accroître  | collaborer, ce | 1          |  |
| l'efficacité du      | le but          | l'efficacité | qui ne         |            |  |
| groupe)              | d'accroître     | du groupe    | permet pas     |            |  |
|                      | l'efficacité du | lorsque      | d'accroître    |            |  |
|                      | groupe)         | nécessaire)  | l'efficacité   |            |  |
|                      | 8 points        | 4 points     | du groupe)     |            |  |
|                      |                 |              | 1 points       |            |  |

• indiquer les commentaires souhaités pour chaque critère

| (S'assurer de la ca<br>qualité des soins fo<br>offerts au patient ) so<br>au<br>de<br>co<br>m<br>ol<br>pa | capable de<br>journir des<br>oins adaptés<br>nu patient,<br>de façon<br>constante,<br>nalgré des<br>obligations<br>parallèles) | (Est capable<br>de fournir<br>des soins<br>adaptés au<br>patient, la<br>majeure<br>partie du du<br>temps,<br>malgré des | (N'est pas<br>capable de<br>Fournir des<br>soins adaptés<br>au patient, la<br>majeure<br>partie du<br>temps, en | 0 points   | .: |
|----------------------------------------------------------------------------------------------------|----------------------------------------------------------------------------------------------------|----------------------------------------------------------------------------------------------------|----------------------------------------------------------------------------------------------------|------------|----|
| qualité des soins fo<br>offerts au patient ) so<br>au<br>de<br>co<br>m<br>ol<br>pa                        | ournir des<br>oins adaptés<br>ou patient,<br>le façon<br>xonstante,<br>nalgré des<br>obligations<br>parallèles)                | de Fournir<br>des soins<br>adaptés au<br>patient, la<br>majeure<br>partie du du<br>temps,<br>malgré des                 | capable de<br>fournir des<br>soins adaptés<br>au patient, la<br>majeure<br>partie du<br>temps, en               | 0 points   | .: |
| offerts au patient) so<br>au<br>de<br>co<br>m<br>ol<br>pa                                                 | oins adaptés<br>nu patient,<br>le façon<br>constante,<br>nalgré des<br>obligations<br>parallèles)                              | des soins<br>adaptés au<br>patient, la<br>majeure<br>partie du du<br>temps,<br>malgré des                               | fournir des<br>soins adaptés<br>au patient, la<br>majeure<br>partie du<br>temps, en                             |            | .: |
| au<br>do<br>co<br>m<br>ol<br>pr                                                                           | u patient,<br>le façon<br>constante,<br>nalgré des<br>obligations<br>parallèles)                                               | adaptès au<br>patient, la<br>majeure<br>partie du du<br>temps,<br>malgré des                                            | soins adaptès<br>au patient, la<br>majeure<br>partie du<br>temps, en                                            |            | .: |
| di<br>cc<br>n<br>pi                                                                                       | e raçon<br>constante,<br>nalgré des<br>obligations<br>carallèles)                                                              | patient, la<br>majeure<br>partie du du<br>temps,<br>malgré des                                                          | au patient, la<br>majeure<br>partie du<br>temps, en                                                             |            | .: |
| ol<br>p:                                                                                                  | nalgré des<br>bligations<br>parallèles)                                                                                        | majeure<br>partie du du<br>temps,<br>malgré des                                                                         | partie du<br>temps, en                                                                                          |            |    |
| ol                                                                                                    | bligations<br>arallèles)                                                                                                    | temps,<br>maloré des                                                                                                    | temps, en                                                                                                    |            |    |
| pi                                                                                                    | arallèles)                                                                                                    | maloré des                                                                                                    | compo, en                                                                                                    |            |    |
| F.                                                                                                    | ,                                                                                                    |                                                                                                    | raison                                                                                                    |            |    |
|                                                                                                    |                                                                                                    | obligations                                                                                                    | d'obligations                                                                                                   |            |    |
| 12                                                                                                    | 2 points                                                                                                    | parallèles )                                                                                                    | parallèles)                                                                                                    |            |    |
|                                                                                                    |                                                                                                    |                                                                                                    |                                                                                                    |            |    |
|                                                                                                    |                                                                                                    | 6 points                                                                                                    | 2 points                                                                                                    |            |    |
| Travail en équipe 🛛 🖂                                                                                     | xcellent                                                                                                    | Acceptable                                                                                                    | Inacceptable                                                                                                    | Non évalué |    |
| (Collaborer avec (R                                                                                       | Recherche les                                                                                                    | (Collabore                                                                                                    | (Évite les                                                                                                    |            |    |
| des collègues dans                                                                                        | occasions de                                                                                                    | dans le but                                                                                                    | occasions de                                                                                                    | 0 points   |    |
| le but d'accroître                                                                                        | ollaborerdans                                                                                                    | d'accroître                                                                                                    | collaborer, ce                                                                                                  |            |    |
| l'efficacité du <sup>le</sup>                                                                             | e but                                                                                                    | l'efficacité                                                                                                    | quine                                                                                                    |            |    |
| groupe) d                                                                                                 | accroitre                                                                                                    | du groupe                                                                                                    | permet pas                                                                                                    |            |    |
|                                                                                                    | erricacite du                                                                                                    | nécessaire)                                                                                                    | l'efficacité                                                                                                    |            |    |
| y,                                                                                                    | hoope)                                                                                                    | necessare)                                                                                                    | du groupe)                                                                                                    |            |    |
| 8                                                                                                    | points                                                                                                    | 4 points                                                                                                    | as groupe)                                                                                                    |            |    |

• indiquer un commentaire d'ensemble (ou feedback)

| actuelle dans le carnet de notes                                                                                                    |   |  |  |  |
|----------------------------------------------------------------------------------------------------|---|--|--|--|
| Feedback par commentaires                                                                                                    | × |  |  |  |
| Image: A •     B     I     Fr •     T;•     Image: A •     Simple     Simple                                                                                                    |   |  |  |  |
| Image: Image: Image |   |  |  |  |
| Vous pouvez écrire ici un feedback général.                                                                                                    |   |  |  |  |
|                                                                                                    |   |  |  |  |
|                                                                                                    |   |  |  |  |
|                                                                                                    |   |  |  |  |
|                                                                                                    |   |  |  |  |
|                                                                                                    |   |  |  |  |
|                                                                                                    |   |  |  |  |

• cliquer sur "Enregistrer et afficher la suite" pour passer la copie suivante

| Notifier les étudiants 🗌 💡 | Enregistrer | Enregistrer et afficher la suite | Réinitialiser |  |
|----------------------------|-------------|----------------------------------|---------------|--|
|                            |             |                                  |               |  |

#### Affichage côté étudiant

on retrouve pour chaque critère :

- le niveau validé (en vert),
- le nombre de points correspondants et
- le commentaire

![](_page_7_Picture_10.jpeg)

ainsi que la date de correction, l'identité du correcteur, la note et le commentaire d'ensemble.

| 18/07/2025 18:36 | 9/10                         |                                                                                                    |                                                                                                    |                                                                                                    |                                                                                                    | Concevoir                                        | et utiliser une g         | grille d'évaluation |
|------------------|------------------------------|----------------------------------------------------------------------------------------------------|----------------------------------------------------------------------------------------------------|----------------------------------------------------------------------------------------------------|----------------------------------------------------------------------------------------------------|--------------------------------------------------|---------------------------|---------------------|
|                  | Feedback                     | Professionnalisme<br>(S'assurer de la<br>qualité des soins<br>offerts au patient )<br>Travail en équipe<br>(Collaborer avec<br>des collègues dans<br>le but d'accroître<br>l'efficacité du<br>groupe)<br>16,00 / 20,00 | Excellent (Est<br>capable de<br>fournir des<br>soins adaptés<br>au patient, de<br>fagon<br>constante,<br>malgré des<br>obligations<br>parallèles)<br>12 points<br>Excellent<br>(Recherche les<br>occasions de<br>collaborerdans<br>le but<br>d'accroître<br>l'efficacité du<br>groupe)<br>& points | Acceptable<br>(Est capable<br>de fournir des<br>soins adaptés<br>au patient, la<br>majeure<br>partie du du<br>temps, malgré<br>des<br>obligations<br>parallèles)<br>6 points<br>Acceptable<br>(Collabore<br>dans le but<br>d'accoître<br>l'efficacité du<br>groupe<br>lorsque<br>nécessaire)<br>4 points | Inacceptable<br>(N'est pas<br>capable de<br>fournir des<br>soins adaptés<br>au patient, la<br>majeure<br>partie du<br>temps, en<br>raison<br>d'obligations<br>parallèles)<br>2 points<br>Inacceptable<br>(Évite les<br>occasions de<br>collaborer, ce<br>qui ne permet<br>pas<br>d'acorôtre<br>l'efficacité du<br>groupe)<br>1 points | Non évalué<br>Ø points<br>Non évalué<br>Ø points | Pour ce critère,<br>tu as |                     |
|                  | Évalué le                    | mardi 17 novembre 20                                                                                                    | 020, 13:08                                                                                                    |                                                                                                    |                                                                                                    |                                                  |                           |                     |
|                  | Évalué par                   | Prénom no                                                                                                    | m                                                                                                    |                                                                                                    |                                                                                                    |                                                  |                           |                     |
|                  | Feedback par<br>commentaires | Vous pouvez écrire ici                                                                                                    | un feedback gér                                                                                                    | néral.                                                                                                    |                                                                                                    |                                                  |                           |                     |

## Comment modifier la grille après l'avoir enregistré ?

• cliquer sur le devoir, puis sur son rouage et choisir "Définir grille d'évaluation"

| Devoir                   |                               |                                    |  |  |  |
|--------------------------|-------------------------------|------------------------------------|--|--|--|
| lésumé de l'évaluation   |                               | Paramètres                         |  |  |  |
|                          |                               | Dérogations de groupe              |  |  |  |
| Caché pour les étudiants | Non                           | Dérogations utilisateur            |  |  |  |
|                          |                               | Rôles attribués localement         |  |  |  |
| Participants             | 10                            | Permissions                        |  |  |  |
| Remis                    | 0                             | Voir les permissions               |  |  |  |
|                          |                               | Filtres                            |  |  |  |
| Nécessitant évaluation   | 0                             | Rapport des compétences            |  |  |  |
| Data da comica           | mardi 24 n                    | Journaux                           |  |  |  |
| Date de l'emise          | mardi 24 n                    | Sauvegarde                         |  |  |  |
| Temps restant            | 6 jours 11                    | Restauration                       |  |  |  |
|                          |                               | Évaluation avancée                 |  |  |  |
|                          | Consultor tous les travaux re | Définir grille d'évaluation        |  |  |  |
|                          | Consulter cousites cravaux re | Afficher le carnet de notes        |  |  |  |
|                          |                               | Consulter tous les travaux remis   |  |  |  |
|                          |                               | Télécharger tous les travaux remi: |  |  |  |

### **Ressources complémentaires**

Différents usages des grilles d'évaluation critériées par Amaury Daele (2010)

Documentation Moodle — Grille d'évaluation

Les grilles d'évaluation dans Moodle 2 dans Pratico-PraTIC de Marc Couture

Tutoriel Moodle2 — les grilles d'évaluation

From: https://webcemu.unicaen.fr/dokuwiki/ - CEMU

Permanent link: https://webcemu.unicaen.fr/dokuwiki/doku.php?id=moodle:devoir:evaluation\_avancee:grille&rev=1605618981

![](_page_9_Picture_9.jpeg)

Last update: 17/11/2020 14:16